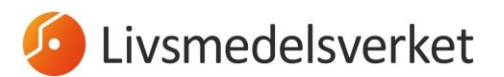

1 (17) 2025-06-19

# CHED-manual

Alla livsmedel av animaliskt ursprung, samt sammansatta livsmedel, vissa vegetabiliska livsmedel, samt köks- och bordsartiklar från Kina och regionen Hongkong, som ska importeras till Sverige från ett land utanför EU ska anmälas för kontroll till en av Livsmedelsverkets gränskontrollstationer.

Förhandsanmälan av en sändning sker genom att du fyller i en hälsoinförselhandling, ett så kallat CHED (Common Health Entry Document) för animaliska och sammansatta livsmedel (CHED-P) eller vegetabiliska livsmedel eller köks- och bordsartiklar (CHED-D) i det EU-gemensamma webbsystemet TRACES NT.

Denna manual tar upp hur du fyller i ett CHED-dokument gällande import av livsmedel. Mer detaljerade manualer för ifyllande av ett CHED-dokument hittar du via TRACES NT, under fliken Hjälp och Dokumentation. Manualerna är på engelska, men det finns en översättningsfunktion för att få informationen på svenska.

#### Manual för CHED – TRACES NT Documentation

Mer detaljerad information om vad som ska fyllas i varje fält finner du dessutom i del I av bilaga II till förordning (EU) 2019/1715.

## Innehåll

| Att skapa ett CHED-dokument i TRACES NT                    | 2  |
|------------------------------------------------------------|----|
| När du signerat ditt CHED                                  | 11 |
| Klona officiellt intyg i TRACES NT till CHED               | 13 |
| Klona COI-intyg till ett CHED                              | 15 |
| Sammanfattning – bra att veta                              | 16 |
| Mer information och kontaktuppgifter till Livsmedelsverket | 17 |

## Att skapa ett CHED-dokument i TRACES NT

Du loggar in på TRACES NT på denna sida: https://webgate.ec.europa.eu/tracesnt/login

Om du inte redan har ett konto i TRACES NT måste du först och främst skaffa ett EU Login och ansöka om tillgång.

Hur du skapar ett EU login och begär validering av din användare i TRACES NT (PDF)

På startsidan längst upp till vänster hittar du fliken "Documents", och väljer "Hälsoinförselhandling":

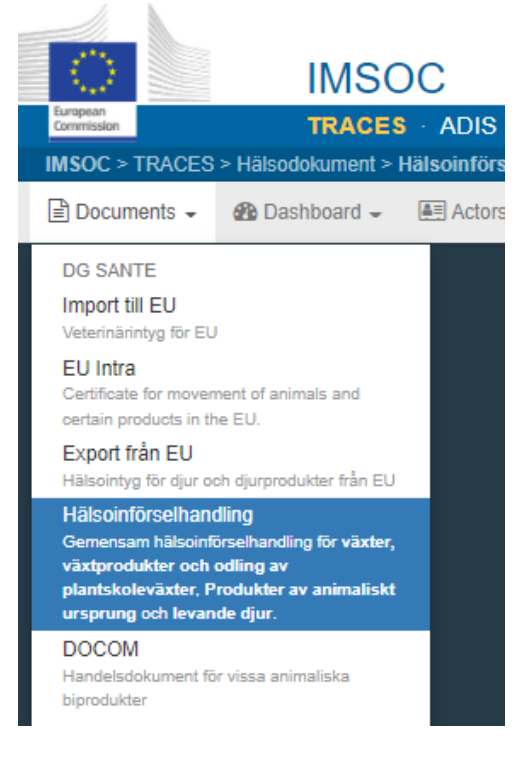

Tryck sedan på "Skapa ny hälsoinförselhandling":

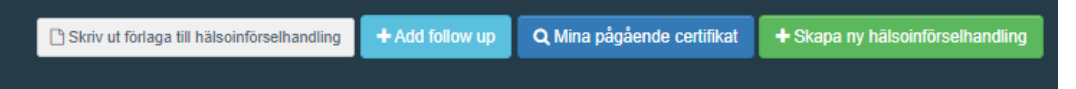

Du ska nu välja vilken typ av hälsoinförselhandling som din import avser – välj "CHED-D" för vegetabiliska livsmedel eller köks- och bordsartiklar eller "Hälsoinförselhandling för djurprodukter" för livsmedel med animaliskt ursprung:

| <ul> <li>✓ Alla typer av hälsoinförselhandling ar</li> <li>□ Hälsoinförselhandling för djurprodukter</li> <li>□ CHED-D</li> <li>□ Hälsoinförselhandling för växter och växtskydd</li> </ul> |            | 🛱 Avmarkera alla |
|----------------------------------------------------------------------------------------------------|------------|------------------|
| Ange nomenklaturnummer, avsnitt, arter                                                                                                    | Q Filtrera | Œ                |

Se till att ha varukod (KN-nummer/HS/commodity code/Tariff code) och det latinska namnet på alla produkter som finns i sändningen redo. Via Tullverkets webbplats kan du söka efter varukoder både i text och nummer

Tulltaxan - Tullverket

Leta fram korrekt KN-nummer och kryssa den typ av CHED som du önskar skapa. Klicka därefter på "Utförd". Omfattas flera KN-nummer av intyget, klickar du i samtliga och väljer sedan "Utförd".

| Välj typ av hälsoinförselintyg och varor                                                                                                | ×                                     |
|----------------------------------------------------------------------------------------------------|---------------------------------------|
| Alla typer av hälsoinförselhandlingar       Hälsoinförselhandling för djur         Hälsoinförselhandling för djurprodukter       CHED-D | Avmarkera alla                        |
| Ange nomenklaturnummer, avsnitt, arter Q Filtrera                                                                                       | Ð                                     |
| 1201 Sojabönor, även sönderdelade                                                                                                    | CHED-D                                |
| <ul> <li>I202 Jordnötter, även skalade eller sönderdelade men inte rostade eller på annat sätt tillagade</li> </ul>                     | CHED-D                                |
| - 1202 10 Med skal                                                                                                    | CHED-D                                |
| + 1202 10 10 För utsäde                                                                                                    | CHED-D                                |
| + 1202 10 90 andra ân 1202 10 10                                                                                                    | CHED-D                                |
| 1202 20 00 Skalade, även sönderdelade                                                                                                   | CHED-D                                |
| + 1202 30 00 För utsäde                                                                                                    | CHED-D                                |
| 1202 41 00 Med skal                                                                                                    | CHED-D                                |
| 1202 42 00         Skalade, även sönderdelade                                                                                           | CHED-D                                |
| 1203 00 00 Copra                                                                                                    | CHED-D                                |
| 1204 00 Linfrön, även sönderdelade                                                                                                    | CHED-D                                |
| ·                                                                                                    | · · · · · · · · · · · · · · · · · · · |
| Gemensam halsoinförselhandling för Feed and Food of Non-Animal Origin med 1 nomenklaturnummer.                                          | Avbryt 🗸 Utförd                       |

Nu kommer du in i själva CHED-dokumentet. De fält som är markerade med en röd asterisk är obligatoriska att fylla i. Utan information i dessa fält kan du inte färdigställa ditt CHED.

4 (17)

| Ny Commor                                   | n Health Entry Docume | nt for Feed and | d Food of N       | Ion-Animal Origii              | n                                           |                                                                    |
|---------------------------------------------|-----------------------|-----------------|-------------------|--------------------------------|---------------------------------------------|--------------------------------------------------------------------|
| DEL I<br>Uppgifter om sändningen            |                       |                 |                   | Aktueli status:<br>INTE SPARAD | Vänligen fyll i den ir<br>kunna skicka in l | Nästa:<br>Iformation som krävs för att<br>hälsoinförselhandlingen. |
| I.1. Avsändare/Exportör                     |                       | *               | I.2. Referens     |                                | QR                                          | -kod                                                               |
| Namn                                        |                       | 🕼 Redigera 🔺 ▼  |                   | Ingen referens.                |                                             |                                                                    |
| Land                                        | ISO-kod               | Q Avancerad     | I.3. Lokal refere | ns                             | C                                           |                                                                    |
| 10 10-11-11-11-11-11-11-11-11-11-11-11-11-1 |                       |                 | A                 |                                |                                             |                                                                    |

**I fält I.1** fyller du i avsändare/exportör. Välj land först för att enklare hitta rätt avsändare. Sök sedan fram anläggningen (skriv in hela eller del av namnet eller anläggningsnummer när sådant finns). Observera att du ibland kan behöva skrolla för att se den knappen. Använd "Avancerad" för att göra en utförligare sökning.

Om du har sökt noggrant, med olika namn och funktioner i den avancerade sökningen, och ändå inte hittar avsändaren behöver du skapa en ny operatör. Det gör du under knappen "Skapa en ny operatör", som blir tillgänglig först när du gjort en noggrann sökning under "Avancerad". Detta för att undvika att dubbletter skapas i systemet.

| I.1. Avsändar       | ire/Exportör *                                                         | ; |
|---------------------|------------------------------------------------------------------------|---|
| Namn                | Ange namn, adress, stad Q CRedigera                                    |   |
| Land                | No country s V Q ISO-kod Q Avancerad                                   |   |
| Typ av<br>aktivitet | Verksamhets-<br>id                                                     |   |
| Ange avsändare      |                                                                        |   |
| Land:               | E Thailand (TI V Q XXXXX Q Sok                                         |   |
| Namn Adres          | iss Avsnitt Typ av aktivitet Status Identifieringskod för verksamheten | _ |
|                     | Ø Inga matchande resultat.                                             |   |
|                     |                                                                        |   |
|                     | + Skapa en ny operatör Stäng                                           |   |

Observera att ursprungsanläggningar som producerar animaliska livsmedel inte kan läggas in i systemet av dig som ansvarig aktör för sändningen – dessa läggs in av EU-kommissionen och ska finnas valbara i TRACES NT om de är godkända.

I fält I.4 väljer du aktuell gränskontrollstation. När du är inloggad som lastansvarig/ansvarig aktör föreslår systemet automatiskt den gränskontrollstation din operatör är kopplad till, men du kan givetvis ändra till den gränskontrollstation dit sändningen anländer.

<u>För livsmedel</u> väljer du en av nedan gränskontrollstationer. Det är viktigt att du väljer den station som slutar på SLV (Livsmedelsverket), så att sändningen inte kopplas till fel kontrollmyndighet.

- Göteborg (port) SEGOT1-SLV
- Helsingborg (port) SEHEL1-SLV
- Stockholm Arlanda (airport) SEARN4-SLV
- Stockholm Norvik (port) SESTO1-SLV
- Södertälje (port) SESOE1P-SLV
- Gävle (port) SEGAV1-SLV

| I.4. Gränskontrollstation |         | :                   | *       |
|---------------------------|---------|---------------------|---------|
| Gränskontrollstation      |         | Ange min gränskontr | olistat |
| Land                      | ISO-kod | C# Redigera         |         |
|                           |         | Q Avancerad         |         |
|                           |         | 🛱 Rensa             |         |
|                           |         |                     |         |

I fält I.6 anges uppgifter om mottagare/importör.

Om du har sökt noggrant, med olika namn och funktioner i den avancerade sökningen, och ändå inte hittar importören måste du skapa en ny operatör. Klicka på "Skapa en ny operatör", som blir valbar efter att du gjort en avancerad sökning, för att undvika att dubbletter skapas i systemet. Fyll i alla obligatoriska fält (markerade med röd asterisk). Klicka sedan på "Add activity section" och välj:

- Om du skapar ett CHED-P: I rullistan "Välj avsnitt" väljer du "Djur Other operators (OTH-OPER)". Klicka på Lägg till verksamhet. I rullistan "Välj aktivitet" väljer du "Importör".
- **Om du skapar ett CHED-D**: I rullistan "Välj avsnitt" väljer du "Feed and Food of Non-Animal Origin". Klicka på Lägg till verksamhet. I rullistan "Välj aktivitet" väljer du "Importör".

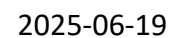

| < Skapa ny operatör                                                                                                    |                                            | + Add Activity Section                    |
|----------------------------------------------------------------------------------------------------|--------------------------------------------|-------------------------------------------|
| Uppgifter om verksamhetsutövaren                                                                                                    | Addresses                                  | + Add address                             |
| EU professional operators other than EU registered professional operators (E<br>EU registered professional operators (EURPO)<br>EUDR (All countries)<br>EUDR (EUDR)                                                                                                    | EUPO)                                      | ^ · · · · · · · · · · · · · · · · · · ·   |
| Ekologisk (EFTA, Europeiska unionen)<br>Exempted from certification under Article 35(8) of Regulation (EU) 2018/848<br>Exempted from notification under Article 34(2) of Regulation (EU) 2018/848<br>Immedia de Juliural Jean de JEES ETTA Europeiche underson Scharesener | (EXEMPTED-ART-35-8)<br>(EXEMPTED-ART-34-2) | adens namn, postnummer 🔺 \star            |
| Exemption beneficiaries (AUTHORISED-ENTITY)<br>HOLDER-OF-THE-GOODS (HOLDER-OF-THE-GOODS)<br>Feed and Food of Non-Animal Origin (All countries)                                                                                                    | ueij                                       | *                                         |
| Feed and Food of Non-Animal Origin (NON_ANIMAL_ORIGIN_FOOD_AND<br>Importerade trävaror (All countries)<br>FLEGT (FLEGT)<br>Annat (EFTA, Europeiska unionen)                                                                                                    | _FEED)                                     | • / Longitud •                            |
| Lastansvarig (speditor) (RFL)<br>Ekologisk (EES, Europeiska unionen)<br>Organic Importer (ORGANIC IMPORTER)<br>Germinal products (EFTA, Europeiska unionen)                                                                                                    |                                            | + Add to group                            |
| Other establishments related to certain germinal products (GERM-OTH)<br>Växter (EFTA, Europeiska unionen)                                                                                                    |                                            | ator is not part of a group of operators. |
| Valj avsnitt                                                                                                    | ~                                          |                                           |
| Inga operatörsaktiviteter                                                                                                    |                                            | Upplysning                                |
| Feed and Food of Non-Animal Origin NON_A                                                                                                    | NIMAL_ORIGIN_FOO                           | DD_AND_FEED Feed and Food of Non-Animal O |
| Identifieringskod                                                                                                    |                                            | - 🔎 +Lägg till verksamhet                 |
| Välj aktivitet                                                                                                    | ~                                          | <b>I I</b> <i>✓</i>                       |
| Välj aktivitet                                                                                                    |                                            |                                           |
| Anläggningar                                                                                                    |                                            |                                           |
| Exportor                                                                                                    |                                            |                                           |
| Produktionsplats                                                                                                    |                                            |                                           |

Mer information om hur man lägger till aktiviteter finns i Traces egna hjälpdokument:

Add another activity - TRACES NT Documentation

I fält I.7 anges destinationsplats – det vill säga den plats där sändningen kommer levereras för slutlig lossning. Observera att det inte är gränskontrollstationen som ska anges här (förutom vid särskilda undantag när sändningen ska delas upp).

I fält I.8 anges uppgifter om den operatör som är ansvarig för sändningen, det vill säga samma aktör som undertecknar CHED i fält I.35 (kan ibland vara samma som aktören i fält I.6.), även kallad *ansvarig aktör*. När du är inloggad som ansvarig för lasten fylls detta fält i automatiskt. I fält I.9 (åtföljande dokument) ska du lägga in information om aktuella dokument för sändningen samt bifoga filer. Fyll i all relevant information, som dokumentets nummer/referensnummer, datum för utfärdande och så vidare. Dokument som bör bifogas:

- B/L, packlista, faktura eller annan transporthandling där vara, mängd, vikt och avsändar-/ursprungsland framgår.
- Officiellt intyg/privatintyg och/eller analysrapporter i aktuella fall.

Om varan du ska importera är ekologisk ska du här länka CHED-dokumentet till aktuellt ekologiskt kontrollintyg (COI-intyg). Du kan även klona aktuellt COI-intyg direkt till ett CHED, se <u>Klona COI-intyg till ett CHED</u>.

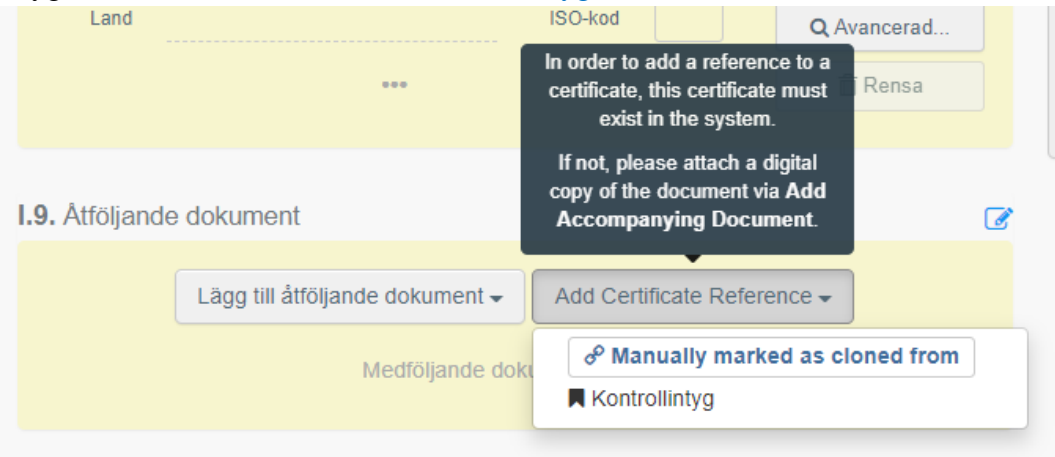

I fält I.10 fyller du i när sändningen beräknas vara framme vid den införselort där gränskontrollstationen är belägen.

| I.10. Sändningens ankomst |       |   |            | * |
|---------------------------|-------|---|------------|---|
|                           | 00:00 | © | +01:00 CET |   |
| • i din tidszon:          |       |   |            |   |
|                           |       |   |            |   |

I fält I.13 anger du vilket transportmedel sändningen kommer med:

8 (17)

|                                      |        | Lägg till tran | sportmed | lel 🕶 |              |
|--------------------------------------|--------|----------------|----------|-------|--------------|
| 1.                                   | 🏦 Fai  | rtyg           |          |       | 🕂 Skapa      |
| Land                                 |        | Mexiko (MX)    | ٣        | 0     | 🛱 Rensa      |
| Fartygets<br>namn                    | Thetis | D              |          | ٩     | 🗙 Ta bort    |
| IMO-<br>nummer                       | 12345  | 67             |          | ٩     | Q Avancerade |
| Internationella<br>transportdokument |        |                |          |       |              |

I fält I.14 anges avsändarland.

I fält I.16 anges transportförhållanden.

I fält I.17 anges containernummer och förseglingsnummer. Flera nummer kan anges. Bokstäver och siffror i containernumret ska anges utan mellanrum eller bindestreck (se nedan exempel). Klicka i boxen "Official seal" om förseglingsnumret anges i officiellt intyget.

| I.17. Container nr/försegling nr                       |                           |               | Ø              |
|--------------------------------------------------------|---------------------------|---------------|----------------|
| Containernummer                                        | Förseglingsnummer         | Official seal |                |
| TRLU8644960                                            | 123456                    | Official seal | -              |
|                                                        |                           | Official seal | -              |
| Format: Förklaring                                     |                           |               |                |
| Fyll i senaste uppgifter med plomb-/containernummer fö | att lägga till en ny rad. |               | 🗙 Ta bort alla |
| 10 Varama inturna com                                  |                           |               |                |

I fält I.18-I.26 anges vad varorna är avsedda att användas som samt syfte.

I fält I.31 kan du justera informationen om varan/varorna. Här anges även ursprungsanläggning för animaliska produkter, samt ursprungsland för vegetabiliska produkter. Klicka på "Show optional columns" för att få upp samtliga rutor.

Observera att samtliga rutor med röd asterisk måste vara ifyllda, men fyll i så mycket som möjligt för att underlätta kontrollen.

| ● I.31. Beskrivning av produkterna                                                                                                    |                                                                                                    |                                                                      |                                                                                                    | *                                                              |
|----------------------------------------------------------------------------------------------------|----------------------------------------------------------------------------------------------------|----------------------------------------------------------------------|----------------------------------------------------------------------------------------------------|----------------------------------------------------------------|
|                                                                                                    | +                                                                                                    | Lägg till produkter                                                  |                                                                                                    |                                                                |
| 1 12 OLJEVÄXTFRÖN OCH OLJEHALTI<br>VÄXTER FÖR INDUSTRIELLT ELLER ME<br>1282 Jordnötter, även skalade eller<br>1282 10 Med skal<br>1282 10 med skal<br>1282 10 med skal | IGA FRUKTER: DIVERSE ANDR<br>EDICINSKT BRUK; HALM OCH F<br>r sönderdelade men inte rostade<br>2 10 10 | RA FRÔN OCH FRUKTER;<br>EODERVÁXTER<br>eller på annat sätt tillagade | Ta bort CRensa ra<br>Deisumma kvartitiet:<br>Deisumma antal förpackningar.<br>Deisumma nettovikt:                                           | der + Lägg till rad •<br>0 Enheter.<br>0 Förpackningar.<br>0 . |
| Standardangiven nettovikt:                                                                                                    | Default quantity unit:                                                                                | Default pack                                                         | age type:                                                                                                    | Hide optional columns                                          |
| Image: Waren *         Produktyp           1202 10 90         1202 10 90                                                                                               | v + Enhet -                                                                                           | Förpackningsantal Ursprungsk                                         | and * Batch number Kva                                                                                                    | ntitet                                                         |
|                                                                                                    |                                                                                                    | Total kvantitet                                                      |                                                                                                    |                                                                |
|                                                                                                    |                                                                                                    |                                                                      | I.34. Total bruttovik:<br>I.34. Total bruttovolym:<br>I.33. Total kvantitet:<br>I.32. Totalt antal förpackningar:<br>I.34. Total nettovikt: | Enhet -<br>Enhet -<br>0 Enheter.<br>0 Förpackningar.<br>0.     |

#### Om sändningen är ekologisk:

- Anges Ekologisk i fältet "Produkttyp"

|   | Produkttyp |            | -        |
|---|------------|------------|----------|
|   | Ekologisk  | <b>~</b> + | ø        |
| _ |            |            | <b>A</b> |

Om varan är ett sammansatt livsmedel ska det i rutan produkttyp anges vilken typ av sammansatt livsmedel det handlar om, utifrån beskrivningen i artikel 20 i förordning (EU) 2022/2292:

- Sammansatta livsmedel, som behöver förvaras i kyl- eller

frystemperatur, oavsett mängd och typ av animaliskt innehåll (art 20.2 a)

- Välj produkttyp "Non-shelf-stable composite products"
- Sammansatta livsmedel, som kan förvaras i rumstemperatur, och som innehåller någon mängd av bearbetat kött (förutom gelatin, kollagen eller högförädlade produkter framställda av kött) eller råmjölksbaserade produkter (art. 20.2 b)
- Välj produkttyp "Shelf-stable composite products (Art. 20(2)(b))"
   Sammansatta livsmedel, som kan förvaras i rumstemperatur, och som innehåller andra animaliska ingredienser än bearbetat kött eller råmjölksbaserade produkter, oavsett mängd animaliskt innehåll (art. 20.2 c)

• Välj produkttyp "Shelf-stable composite products (Art. 20(2)(c))

2025-06-19

#### LIVSMEDELSVERKET

2025-06-19

| Produkttyp      |             | Final consumer       |
|-----------------|-------------|----------------------|
| Shelf-stable cc | ✓ +         |                      |
|                 |             | _                    |
| Fiskeriprodukte | r           |                      |
| Non-shelf-stabl | e composit  | e products           |
| Ekologisk       |             |                      |
| Annat           |             |                      |
| Shelf-stable co | mposite pro | ducts (Art. 20(2)(b) |
| Shelf-stable co | mposite pro | ducts (Art. 20(2)(c) |

I fält I.35 undertecknas CHED-dokumentet i samband med att du skickar in dokumentet för beslut.

Nederst i högra hörnet kan du välja "Spara som utkast" eller "Skicka för beslut".

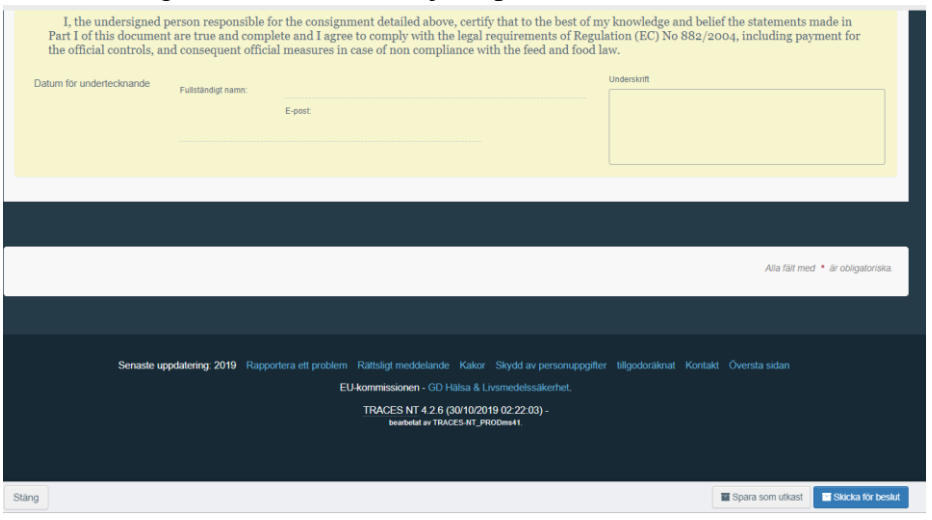

# När du signerat ditt CHED

Under knappen **"More"**, som dyker upp när du skickat ditt CHED, kan du välja att **annullera intyget, kopiera som ny** (för att använda som grund vid kommande liknande sändningar), eller **"Klona som hälsoinförselhandling för växter"** (det vill säga som CHED-PP, om sändningen även ska förhandsanmälas till Jordbruksverkets växtkontrollenhet).

| 💼 Annull   | era                         |                     |
|------------|-----------------------------|---------------------|
| 곕 Kopier   | a som ny                    |                     |
| 🗋 Klona    | som gemensamt hälsoinförsel | handling för växter |
| ••• More 🔺 | 🕒 Förhandsgranska PDF 🔺     | Skicka för beslut   |

Under knappen **"Förhandsgranska PDF"** får du fram CHED i PDF-format samt kan **skriva ut det**.

**Officiellt intyg i original** ska, precis som tidigare, **postas/budas till aktuell gränskontrollstation** tillsammans med, i aktuella fall, övriga originaldokument som analysresultat, och medföljas av en ifylld bokningsblankett <u>Bokning av</u> <u>gränskontroll (PDF)</u>.

Kopia på transport- eller handelsdokument såsom packlista eller B/L behöver **inte** postas till gränskontrollstationen förutsatt att det är bifogat i TRACES NT.

När ett CHED är kontrollerat och godkänt av behörig myndighet får det status "Validerat". I del II av CHED finns information om vilken kontroll som är gjord, samt att sändningen är godkänd för den inre marknaden:

| Del I<br>Uppgifter om sändningen | DEL II<br>BESLUT OM SÄNDNING | DEL III<br>Follow up      | ୭                | Aktueli status:<br>VALIDERAT | Nästa:<br>Hälsoinförselhandlingen har validerats. |
|----------------------------------|------------------------------|---------------------------|------------------|------------------------------|---------------------------------------------------|
| II.3. Dokumentkontroll           |                              |                           | II.4. Identitets | kontroll                     |                                                   |
|                                  | Ja                           | 🔘 Nej                     | 🔿 Ja             |                              | Nej                                               |
| EU standard:                     | Tillfredsställande           | O Inte tillfredsställande | Tillfredss       | tällande                     | O Inte tillfredsställande                         |
| II.5. Fysisk kontroll            |                              |                           |                  |                              |                                                   |
|                                  | 🔵 Ja                         | Nej                       |                  |                              |                                                   |
|                                  | O Tillfredsställande         | Inte tillfredsställande   |                  |                              |                                                   |
|                                  |                              |                           |                  |                              |                                                   |

| OII.9 / II.10 / II.11 / II.12 / II.13 / II.14 / II.15 / II.16 Beslut |                                                       |  |  |  |  |  |  |
|----------------------------------------------------------------------|-------------------------------------------------------|--|--|--|--|--|--|
| Beslut: OGodkänn                                                     | Underkänna                                            |  |  |  |  |  |  |
| II.9 Godkänd för omlastning                                          | II.9 Godkänd för transfer                             |  |  |  |  |  |  |
| II.10 Godkänd för vidare transport                                   | II.11 Godkänd för direkt transitering                 |  |  |  |  |  |  |
| II.12 Godkänd för den inre marknaden                                 | II.13 Acceptable for monitoring                       |  |  |  |  |  |  |
| Livsmedel                                                            | II.14 Godkänd för produkter som inte uppfyller kraven |  |  |  |  |  |  |
| Human Consumption After Further Treatment     Djurfoder              | II.15 Godkänd för tillfällig införsel                 |  |  |  |  |  |  |
| Tekniskt bruk     Vidare bearbetning                                 |                                                       |  |  |  |  |  |  |
| Trade sample                                                         |                                                       |  |  |  |  |  |  |
| Annat                                                                |                                                       |  |  |  |  |  |  |

2025-06-19

13 (17)

# Klona officiellt intyg i TRACES NT till CHED

Om behörig myndighet i exportlandet har skapat och utfärdat ett officiellt intyg i TRACES NT kan detta användas för att skapa ett CHED med samma uppgifter som finns i officiellt intyget. Detta fungerar under förutsättning att den som ska klona det officiella intyget har tillgång till det eller en kopia på det, så att man har alla uppgifter som krävs för att hitta det officiella intyget i systemet. Det är viktigt att intygsnumren skrivs in exakt som på intyget för att man ska kunna hitta intyget i systemet.

I TRACES NT, gå in på fliken "Documents" och väl "Import till EU".

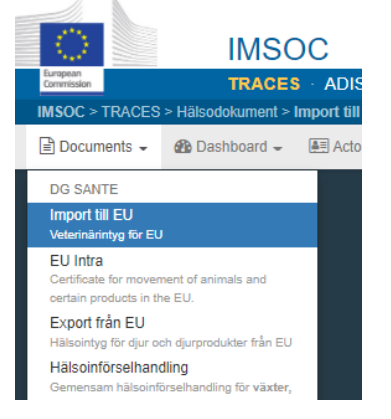

Klicka på den blå rutan "Clone as CHED":

| Sök efter i                     | import till EU        |                          |           |       |                           | Blankt intyg | Clone as CHED  |  |  |
|---------------------------------|-----------------------|--------------------------|-----------|-------|---------------------------|--------------|----------------|--|--|
|                                 | Sök: Ange referensnur | nret, TRACES referensnum | mer       |       | Q Sök Avancerad sökning > |              | - / - results. |  |  |
| Referens                        | Destinationsplats     | Avsändare                | Mottagare | Varor |                           |              | Status         |  |  |
| Starta sökning med knappen Sök. |                       |                          |           |       |                           |              |                |  |  |

Följande ruta dyker då upp:

| Clone as CHED      |                        | ×   |
|--------------------|------------------------|-----|
| Country of origin: | No country selection V | *   |
| Reference:         |                        | *   |
| Local reference:   |                        |     |
|                    |                        |     |
|                    | Clone as Cl            | HED |

- Välj ursprungsland
- Referens = det officiella intygets TRACES-nummer, det vill säga referensnumret i formatet IMPORT.EU.XX (aktuellt exportland).2025.00000XX. (finns i ruta I.2.a.- Imsoc-referens på det officiella intyget). Till exempel IMPORT.EU.VN.2022.0001234
- Lokal referens = det officiella intygets lokala intygsnummer, alltså det intygsnummer som utfärdande myndighet använder. Om det finns återfinns det i ruta I.2 på det officiella intyget. Till exempel på intyg från VN kan det stå:

| I.2. Ce   | rtificate reference      |  |
|-----------|--------------------------|--|
|           | YK01216/22/CH            |  |
| I.2.a. II | VISOC reference          |  |
|           | MPORT ELLVN 2022 0000622 |  |

Klicka sedan på Clone as CHED och du får upp ett CHED som är förifyllt med uppgifter från intyget. Observera att det inte är säkert att alla uppgifter följer med. Därför är det viktigt att du går igenom CHED och ser till så att inga uppgifter saknas innan du skickar in det för kontroll.

Här finns TRACES NT-manualen för detta:

<u>Cloning an IMPORT as CHED</u> – TRACES NT Documentation

# Klona COI-intyg till ett CHED

Det går att skapa ett CHED direkt från ett COI. Klicka på Documents och "Kontrollintyg" och välj "Clone as CHED".

| ) Documents | - 🙆 Dashboa                                                                                  | rds 👻 💓 A            | ctors 👻 🖉 P            | Publications +            | 🕑 Help 👻                                    |                           |          |            | _        |                       |
|-------------|----------------------------------------------------------------------------------------------|----------------------|------------------------|---------------------------|---------------------------------------------|---------------------------|----------|------------|----------|-----------------------|
|             | Search fo                                                                                    | r Certific           | cate of In             | nspection                 |                                             | O Search                  | Ada      | anced sear | h h      | Clone as CHED         |
|             | Search: Type the Reference Number, fraces Reference IV Q Search Advanced search + /- results |                      |                        |                           |                                             |                           |          |            | - 102012 |                       |
|             | Reference<br>number                                                                          | Country of<br>export | Countries of<br>origin | Country of<br>destination | Country of<br>clearance / Point of<br>entry | Arrival at<br>entry point | Exporter | Importer   |          | Certificate<br>status |
|             | Start searching with Search button.                                                          |                      |                        |                           |                                             |                           |          |            |          |                       |

Fyll i alla fält med asterisker i rutan som dyker upp och klicka på Clone as CHED.

| Clone as CHED                     |                       | ×    |
|-----------------------------------|-----------------------|------|
| Reference number:                 | COI.AR.2021.0000006   | *    |
| Issuing body code:                | AR-BIO-001            | *    |
| Issuing date:                     | 11/2021               | *    |
| Cloning CHED<br>reference number: | CHEDD.FR.2021.0000243 | *    |
|                                   | Clone as              | CHED |

Här finns TRACES NT-manualen för detta:

<u>Cloning a COI as CHED</u> – TRACES NT Documentation

16 (17)

# Sammanfattning – bra att veta

- Du loggar in på TRACES NT på denna sida: <u>https://webgate.ec.europa.eu/tracesnt/login</u>
- Alla fält som är markerade med en röd asterisk måste fyllas i för att du ska komma vidare i processen. Om obligatoriska uppgifter inte är ifyllda, går det inte att skicka CHED för beslut och ett rött felmeddelande kommer indikera vilken information som saknas.
- Det är viktigt att du väljer korrekt gränskontrollstation så att CHEDintyget blir synligt för behörig myndighet. För livsmedel – välj den station som slutar på SLV (Livsmedelsverket), exempelvis SEGOT1-SLV för Göteborgs Hamn. Se sida 4 för samtliga Livsmedelsverkets gränskontrollstationers namn.
- Bifoga aktuella medföljande dokument, exempelvis officiellt intyg och packlista, i fält I.9 (se sida 6).
- Länka CHED-intyget till aktuellt COI-intyg om sådant finns, detta görs i fält I.9 (se sida 6). Det går också att skapa ett CHED direkt från ett COI, se <u>Klona COI-intyg till ett CHED</u>.
- Mer detaljerad information om vilken information som ska fyllas i varje fält finner du i EU-förordning 2019/1715, bilaga II, del I.
- Första gången du fyller i ett CHED är det många uppgifter som du behöver fylla i vilket kommer att ta lite tid. Senare går det att kopiera en tidigare förhandsanmälan och enbart ändra/fylla i några uppgifter, genom funktionen "Kopiera som ny". Det finns även funktioner såsom att spara anläggningar och aktörer som favoriter, för att enkelt hitta de som används ofta. Mer information om detta hittar ni i den engelska CHED-D-manualen (se länk på sida 1 i detta dokument).
- Efter att du skapar ett CHED-D kan du skapa ett CHED-PP från detta, genom att välja "Klona som hälsoinförselhandling för växter" (se sida 9)
- När ett intyg är kontrollerat och godkänt av behörig myndighet får det status "Validerat".

• Om det finns ett officiellt intyg i TRACES NT, utfärdat av myndigheten i exportlandet, kan detta användas som grund för att skapa CHED-dokumentet. Se <u>Klona officiellt intyg i TRACES NT till CHED</u>.

### Mer information och kontaktuppgifter till Livsmedelsverket

På Livsmedelsverkets webbplats hittar du mer information om vad som gäller vid import av animaliska, sammansatta, vegetabiliska och ekologiska livsmedel samt import av köks- och bordsartiklar från Kina och regionen Hongkong.

#### Importera livsmedel

Om du har några frågor gällande TRACES NT kan du mejla till <u>traces@slv.se</u>. Gäller det specifika sändningar kan du kontakta aktuell gränskontrollstation.